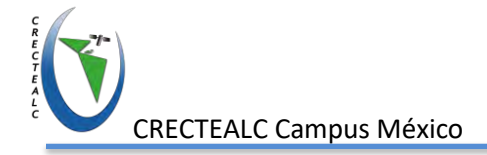

# Introducción

La aplicación SNAP es un recurso gratuito que se puede emplear para el procesado y análisis de imágenes satélite junto a las herramientas-Toolboxes propias de Sentinel. Otra de las herramientas que pone a disposición la ESA (European Space Agency) para trabajar el análisis de imágenes satelitales recurriendo directamente a sus productos EO (Observación de la Tierra) de las misiones de Sentinel 1, 2 y 3 o cualquier otro producto de otras misiones espaciales como Landsat.

**SNAP** del proviene acrónimo Sentinel Application Platform y responde а un programa gratuito ofrecido por la Agencia Espacial Europea para procesar y analizar las imágenes satélites provenientes de la flota de satélites Sentinel. Al igual que las míticas cajas de herramientas Sextante y ArcToolBox de gvSIG y ArcGIS, SNAP también dispone de un repertorio de herramientas (denominadas Sentinel Toolboxes) específicas para trabajar las imágenes en función del modelo de satélite, ya sean las imágenes radar de Sentinel 1 o las habituales imágenes multibanda de Sentinel 2 y Sentinel 3. En cualquier caso, las herramientas de SNAP pueden ser empleadas para gestionar imágenes multiespectrales provenientes de misiones como Envisat, Landsat, MODIS o SPOT.

# Instalación

La aplicación SNAP y las herramientas Sentinel Toolboxes se pueden descargar desde su web de descarga.

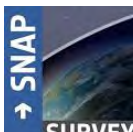

SURVEY http://step.esa.int/main/download/

|                               | Windows 64-Bit                                           | Windows 32-Bit                                    | Mac OS X             | Unix 64-bit                                                          |
|-------------------------------|----------------------------------------------------------|---------------------------------------------------|----------------------|----------------------------------------------------------------------|
| Sentinel                      | These installers con                                     | tain the Sentinel-1, Sen                          | tinel-2, Sentinel    | I-3 Toolboxes                                                        |
| Toolboxes                     | Download                                                 | Download                                          | Download             | Download                                                             |
|                               | These                                                    | installer contains only the                       | SMOS Toolhoy         |                                                                      |
| SMOS Toolbox                  | Download also the Form                                   | nat Conversion Tool (Earth<br>manual.             | h Explorer to NetC   | DF) and the <u>use</u>                                               |
| SMOS Toolbox                  | Download also the Form                                   | nat Conversion Tool (Earth<br>manual-<br>Download | Download             | DF) and the <u>use</u>                                               |
| SMOS Toolbox<br>All Toolboxes | Download also the Form Download These installers contain | the Sentinel-1, Sentine<br>and PROBA-V Too        | Download<br>Download | DF) and the <u>use</u><br><u>Download</u><br>Toolboxes, <b>SMO</b> : |

1

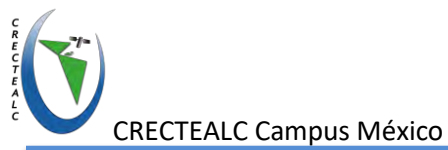

Ofrecen tres instaladores diferentes en para diferentes sistemas operativos. Durante el proceso de instalación, cada caja de herramientas puede ser excluida de la instalación. Las cajas de herramientas que no se instale inicialmente a través del instalador se pueden descargar e instalar posteriormente usando el administrador de complementos.

## Sentinel Toolbox

La caja de herramientas de Sentinel-1, Sentinel-2 y Sentinel-3 que consta de un amplio conjunto de herramientas de visualización, análisis y procesamiento para la explotación de productos ópticos de alta resolución. Como una caja de herramientas de detección remota de múltiples misiones, también proporciona soporte para datos de multiples misiones como de ERS-1 y 2, ENVISAT, ALOS PALSAR, TerraSAR-X, COSMO-SkyMed y RADARSAT-2, MODIS (Aqua y Terra), Landsat (TM), ALOS (AVNIR). & PRISM) y otros.

Las diversas herramientas se pueden ejecutar desde una aplicación de escritorio intuitiva o mediante una interfaz de línea de comandos. Una rica interfaz de programación de aplicaciones permite el desarrollo de complementos utilizando Java o Python.

## <u>SMOS</u>

El proyecto *SMOS Toolbox para SNAP* (SMOS-Box) se ha implementado para ayudar a los usuarios de los datos adquiridos por la misión SMOS-Soar Moisture and Ocean Salinity en español Satélite de Humedad terrestre y Salinidad en los Océanos de ESA.

## All Toolboxes

Incluye todas las cajas de herramientas agregando además la caja de herramienta PROBA-V que se implementó para ayudar a los usuarios a trabajar con los datos adquiridos por el satélite Proba-V, desarrollado como un seguimiento de la misión SPOT-VEGETATION, así como una preparación para la misión de satélite de observación de la tierra y el océano Sentinel-3.

## **Características de Sentinel 2**

| Band     | las del Sentinel -2 | Longitud central de onda (µm) | Resolución espacial |
|----------|---------------------|-------------------------------|---------------------|
| Banda 1  | Coastal aerosol     | 0.443                         | 60                  |
| Banda 2  | Blue                | 0.490                         | 10                  |
| Banda 3  | Green               | 0.560                         | 10                  |
| Banda 4  | Red                 | 0.665                         | 10                  |
| Banda 5  | Vegetation red edge | 0.705                         | 20                  |
| Banda 6  | Vegetation red edge | 0.740                         | 20                  |
| Banda 7  | Vegetation red edge | 0.783                         | 20                  |
| Banda 8  | NIR                 | 0.842                         | 10                  |
| Banda 8A | Vegetation red edge | 0.865                         | 20                  |

SNAP Taller "Aplicaciones Sentinel para Análisis de Riesgos (Incendios forestales, Inundaciones, Terremotos, Deforestación y Agricultura)"

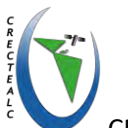

| Band     | las del Sentinel -2 | Longitud central de onda (um) | Resolución espacial |
|----------|---------------------|-------------------------------|---------------------|
| Banda 9  | Water vapour        | 0.945                         | 10                  |
| Banda 10 | SWIR – Cirrus       | 1.375                         | 60                  |
| Banda 11 | SWIR                | 1.610                         | 20                  |
| Banda 12 | SWIR                | 2.190                         | 20                  |

## **Pasos a Seguir**

1.- Doble click al archivo instalador que corresponda a 32 o 64 bits según su PC.

. .

| 🛃 esa-snap_all_windows-x64_6_0 | 10/03/2019 11:02 | Aplicación | 577,333 KB |
|--------------------------------|------------------|------------|------------|
| esa-snap_all_windows_6_0       | 10/03/2019 11:03 | Aplicación | 573,555 KB |

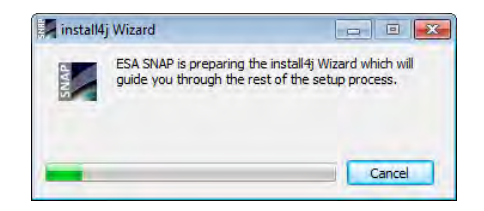

2.- Seleccionar Next

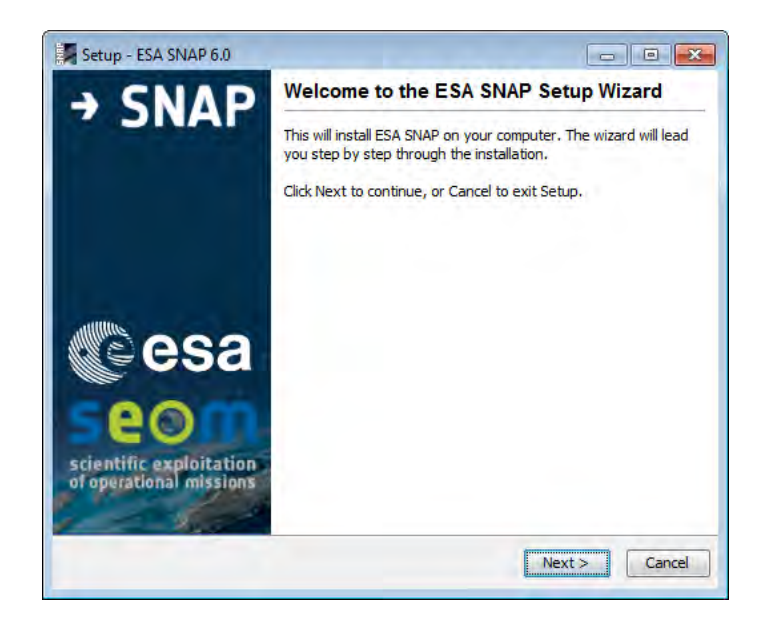

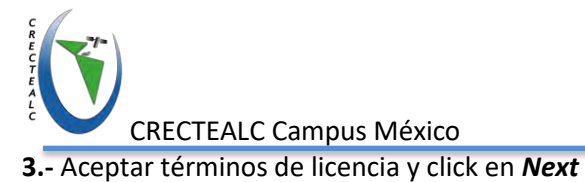

| Setup - ESA SINAP 0                             | .0                                                           |                             |
|-------------------------------------------------|--------------------------------------------------------------|-----------------------------|
| License Agreement<br>Please read the follow     | ving important information before conti                      | nuing.                      |
| Please read the follow<br>before continuing wit | ving License Agreement. You must acce<br>h the installation. | pt the terms of this agreen |
|                                                 | GNU GENERAL PUBLIC LIC                                       | CENSE                       |
|                                                 | Version 3, 29 June 2007                                      |                             |
| Copyright © 2007 Fi                             | ree Software Foundation, Inc. < <u>http://</u>               | ' <u>fsf.org/</u> >         |
| Everyone is permitte<br>but changing it is no   | d to copy and distribute verbatim copie<br>t allowed.        | s of this license document, |
| •                                               | III                                                          |                             |
|                                                 |                                                              |                             |
| <ul> <li>I accept the agree</li> </ul>          | ement                                                        |                             |

-

4.- Aceptar el directorio destino y click en Next

| Setup - ESA SNAP                         | 5.0                                   |                               |
|------------------------------------------|---------------------------------------|-------------------------------|
| Select Destination<br>Where should ESA S | <b>Directory</b><br>NAP be installed? | SNAP                          |
| Select the folder wh                     | ere you would like ESA SNAP to be     | e installed, then click Next. |
| Destination direct                       | ry                                    |                               |
| C: \Program Files                        | snap                                  | Browse                        |
| Required disk space                      | 804 MB                                |                               |
| Free disk space:                         | 140 GB                                |                               |
|                                          |                                       |                               |
|                                          |                                       |                               |
|                                          |                                       |                               |
|                                          |                                       |                               |
|                                          |                                       |                               |
|                                          |                                       |                               |
|                                          |                                       | Next S Cancel                 |

5.- Verificar que todas las herramientas se encuentren verificadas y click en Next

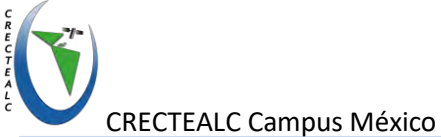

| Setup - ESA SNAP 6.0                                                                                                    | - • •                              |
|----------------------------------------------------------------------------------------------------|------------------------------------|
| Select Components<br>Which components should be installed?                                                                                                    | SNAP                               |
| Select the components you want to install; dear the comp<br>Click Next when you are ready to continue.                                                                                                    | onents you do not want to install. |
| Image: Solution of the sector of the sector of the sect |                                    |
|                                                                                                    | < Back Next > Cancel               |

6.- Dejar activado crear carpeta en menú si así lo desea y click en Next

| 🛃 Setup - ESA SNAP 6.0                                                                                                    | - • ×             |
|----------------------------------------------------------------------------------------------------|-------------------|
| Select Start Menu Folder<br>Where should Setup place the program's shortcuts?                                                                                                    | SNAP              |
| Select the Start Menu folder in which you would like Setup to create the prog<br>then dick Next.<br>Create a Start Menu folder                                                                                                    | gram's shortcuts, |
| ESA SNAP                                                                                                    |                   |
| Accessories<br>Administrative Tools<br>ArcGIS<br>avast! Antivirus<br>Bulk Download Application<br>Conjunto de programas de NCH<br>Corel Graphics Suite 11<br>Elaborate Bytes<br>EMS<br>EDGAS ED Manager 2014<br>V Create shortcuts for all users | × III             |
| Sack Next                                                                                                    | t > Cancel        |

**7.-** En la siguiente ventana se configura si eres un desarrollador en Python, en esta ocasión solo dar click en *Next* 

SNAP Taller "Aplicaciones Sentinel para Análisis de Riesgos (Incendios forestales, Inundaciones, Terremotos, Deforestación y Agricultura)"

| CRECTEALC Campus México                                                                                                    |                                                                        |
|----------------------------------------------------------------------------------------------------|------------------------------------------------------------------------|
| Setup - ESA SNAP 6.0                                                                                                    | Setup - ESA SNAP 6.0                                                   |
| Select Python Which is your preferred Python version?                                                                                                    | Installing Please wait while Setup installs ESA SNAP on your computer. |
| Python<br>If you are a Python developer, you can use the SNAP Java API from Python<br>or you can even develop SNAP processor plugins using Python. Here you can<br>specify your preferred Python version by the given Python executable to be<br>used. Only <u>Python</u> versions <b>2.7</b> , <b>3.3</b> and <b>3.4</b> are supported.              | Extracting files<br>resources.jar                                      |
| Python executable: Browse                                                                                                    |                                                                        |
| Python interpreter executables are likely found in C\Python27 or C\Python34.<br>After successful configuration you will find the SNAP Python module <b>snappy</b> in the directory<br>C:\Users\BETY/.snap/snap-python. The Python interpreter and the location of the<br>snappy module can be changed any time using the <b>bin/snappy-conf</b> tool. |                                                                        |
| < Back Next > Cancel                                                                                                    | Cancel                                                                 |

8.- Dejar las opciones de asociación de archivos por default y dar click Next

| Setup - ESA SNAP 6.0                                                                                           | - • •                                   |
|----------------------------------------------------------------------------------------------------|-----------------------------------------|
| Select File Associations<br>Which file associations should be created?                                         | SNAP                                    |
| Select the file associations you want to create; dear th<br>create. Click Next when you are ready to continue. | ne file associations you do not want to |
| Session file saved by SNAP (*.snap)                                                                            |                                         |
| SNAP standard I/O file (BEAM-DIMAP format) (*.di                                                               | im)                                     |
|                                                                                                    |                                         |
|                                                                                                    |                                         |
|                                                                                                    |                                         |
|                                                                                                    |                                         |
|                                                                                                    |                                         |
|                                                                                                    |                                         |
| Select All Select None                                                                                         |                                         |
|                                                                                                    | Next > Cancel                           |
|                                                                                                    | ,                                       |

9.- Click en botón Finish para finalizar la instalación y correr SNAP

6

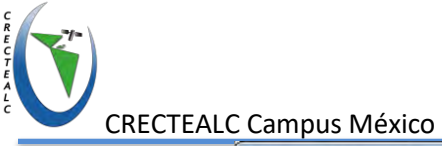

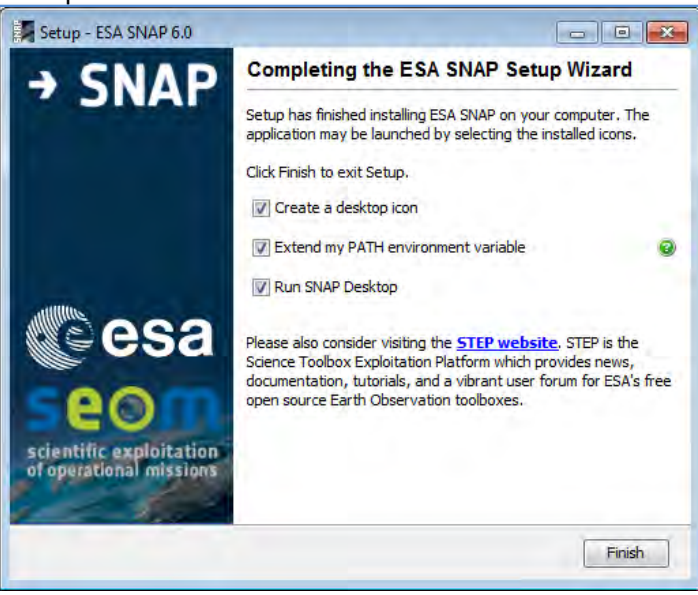

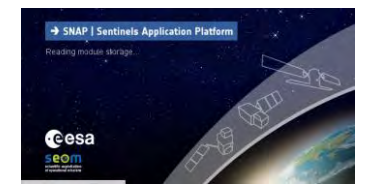

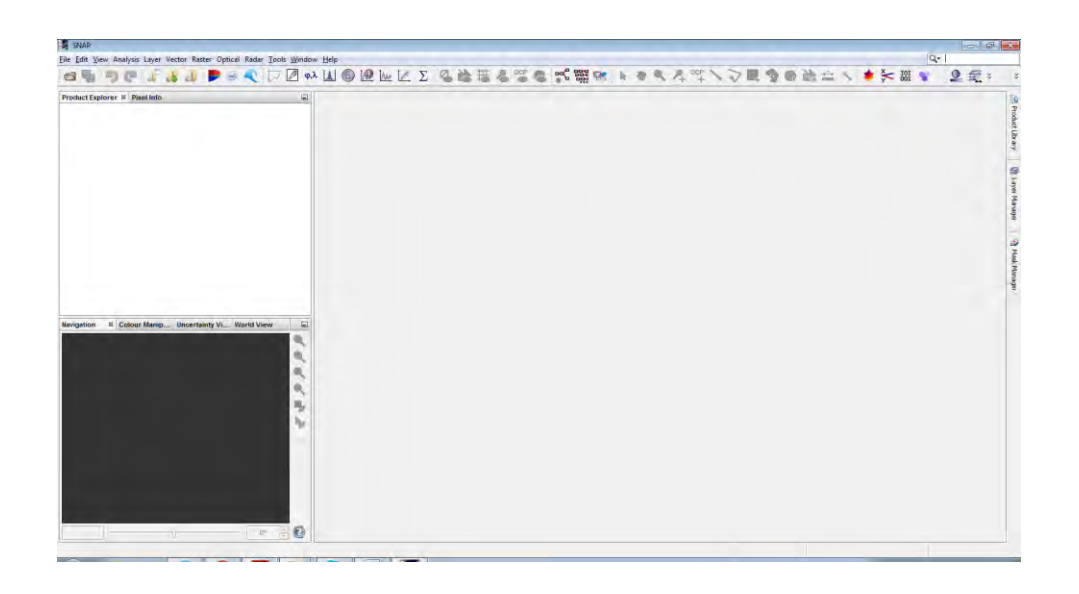

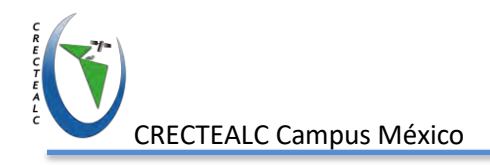

# Interfaz y funciones básicas de SNAP

Abrir **SNAP Desktop** desde menú de programas o desde el icono de escritorio y explorar interfaz.

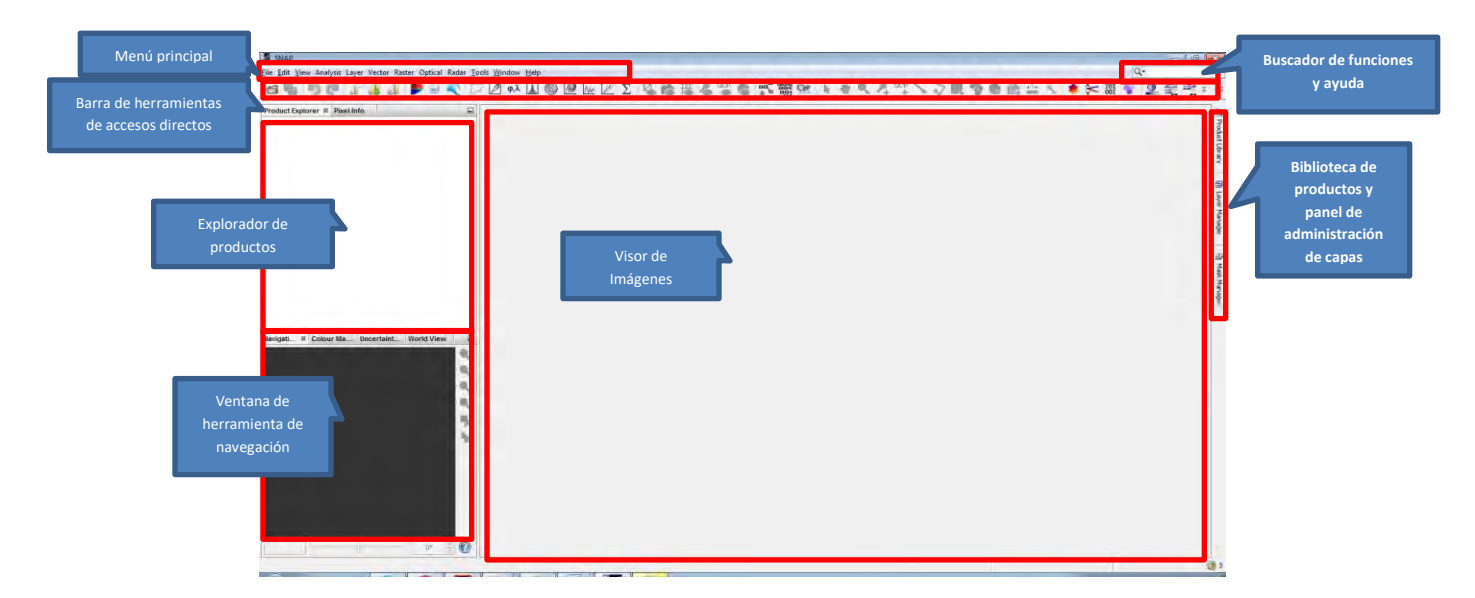

La ventana principal del software ESA SNAP se puede dividir en varias partes:

a) **Menú principal** - agrupada en varias categorías de herramientas para la configuración de la aplicación, lectura, escribir y procesar datos,

b) Barra de herramientas de accesos directos: enlaces directos a algunas funciones del software,

c) **Panel de navegación y explorador de productos**: permite una fácil navegación a través de los datos de lectura, cambiando su visualización, guardando después de la edición y llamando a algunas funciones,

d) Visor de imágenes o ventana del mapa: permite una visualización de los datos.

e) **Biblioteca de productos y panel del administrador de capas**: ventanas ampliables que permiten la administración de conjuntos de datos y cambiar la forma de presentación actual de la ventana del mapa (estilo de datos vectoriales) y transparencia, orden de capas etc.

Es solo una interfaz predeterminada de la ventana de la aplicación, que se puede configurar según las necesidades del usuario y preferencias para crear un espacio de trabajo fácil de usar para un trabajo eficiente.

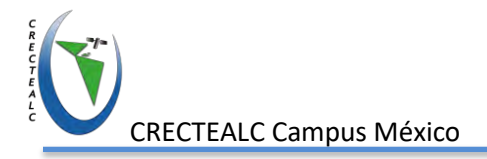

## Análisis Visual

1.- Abrir imagen sentinel 2 del archivo subset\_0\_of\_L1C\_T15QVU\_A007116\_20180717T163718
.dim desde icono open product

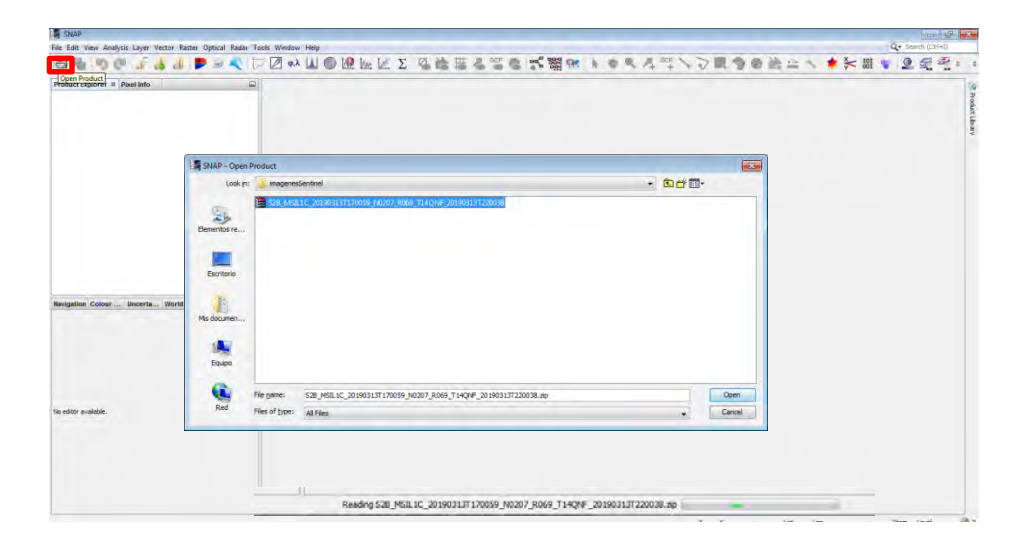

En la ventana izquierda, en el Panel explorador de productos aparecerá nombre de la imagen. Allí se puede desplegar la información: metadatos, vectores, bandas y máscaras. Hacer click en el símbolo (+) delante de cada tópico hasta llegar a la opción elegida, hacer doble click sobre ella y aparecerá la información seleccionada en el panel derecho de la pantalla.

**2.-** Visualizar banda individual de la imagen seleccionando sección de **bandas** y hacer doble click a la banda deseada. Aparecerá la imagen de la banda seleccionada en el panel derecho.

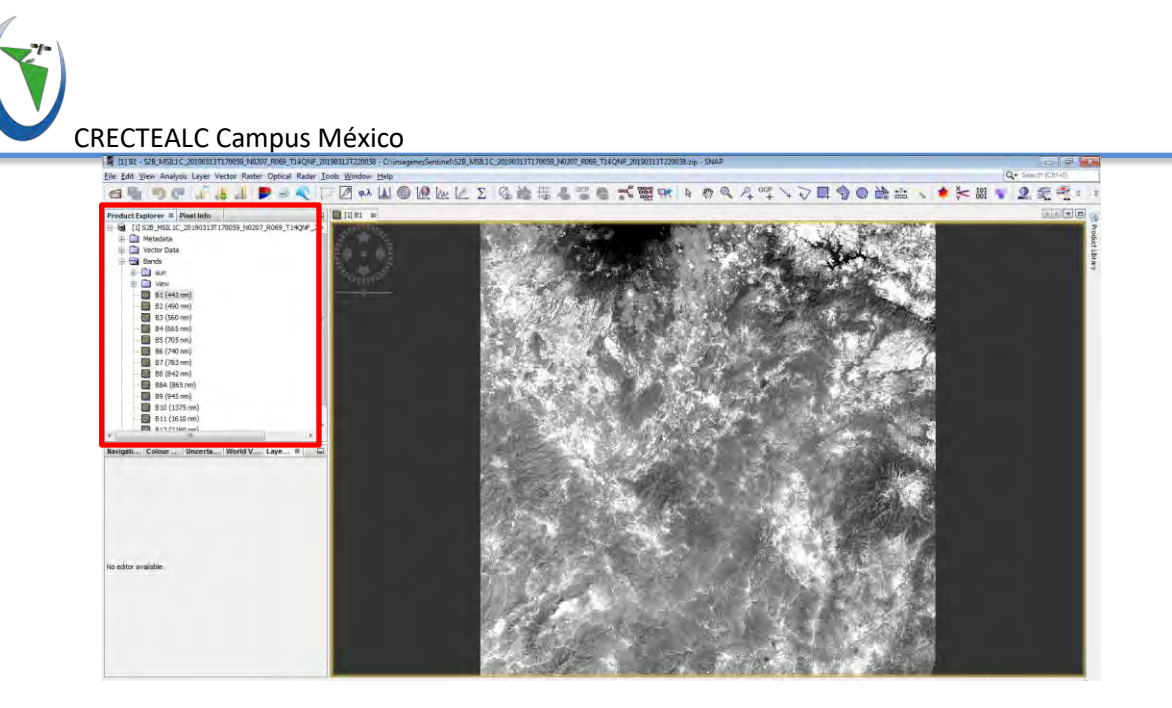

**4.**- Visualizar combinación de bandas RGB desde botón secundario sobre nombre de la imagen y seleccionar **Open RGB Image Window** 

| 1 Sze Mail     Metadata     Vector De     Grading Bands     Grading Sun | Band Maths<br>Add Elevation Band<br>Add Land Cover Ban<br>Group Nodes by Typ | d      |
|-------------------------------------------------------------------------|------------------------------------------------------------------------------|--------|
| E View                                                                  | Open RGB Image We                                                            | ndow   |
| B1(4)                                                                   | Open HSV Image Wi                                                            | ndow   |
| 63 (5                                                                   | Close Product                                                                |        |
| D4 (6                                                                   | Close All Products                                                           |        |
| - B5 (7)                                                                | Cloce Drives Product                                                         |        |
| B7 (7                                                                   | Save Product                                                                 |        |
| 68 (8                                                                   | Save Product As                                                              |        |
| BBA (                                                                   | Out                                                                          | Cb/HX  |
| B10 (                                                                   | Сору                                                                         | Ctrl+C |
| B11(                                                                    | (Tryate)                                                                     | Ctrl+V |
| 4                                                                       | Velete                                                                       | Delete |
| Navigati Colour                                                         | Properties                                                                   |        |
|                                                                         |                                                                              |        |

## Seleccionar *Natural Colors* de *Profile* y click *OK*

|                          | Select                                    | RGB-Image Chann | els                           | <b>-X</b>    |
|--------------------------|-------------------------------------------|-----------------|-------------------------------|--------------|
|                          | Profile:<br>Sentinel 2 MSI Natural Colors |                 |                               |              |
|                          | Red:                                      | B4              |                               |              |
|                          | Green:<br>Blue:                           | B3<br>B2        | •                             |              |
| SNAP - Creating image fo | or '[1] Senti                             | nel 2 MSI 💌     | tual bands in current product |              |
| Creating RGB image       |                                           |                 |                               |              |
|                          |                                           | Cancel          | QK <u>C</u> ancel             | <u>H</u> elp |

SNAP Taller "Aplicaciones Sentinel para Análisis de Riesgos (Incendios forestales, Inundaciones, Terremotos, Deforestación y Agricultura)"

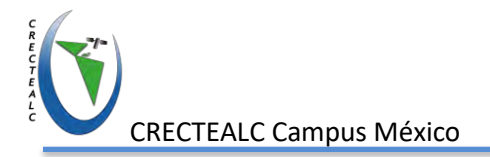

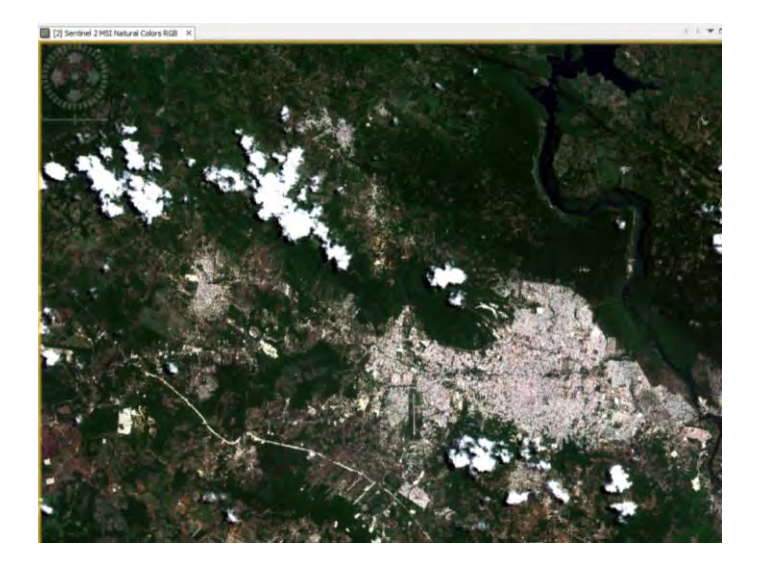

# Interpretación con Combinación de bandas

1.- Repetir proceso para visualizar imagen en Falso color infrarrojo

| Sentine | 2 MSI False-color Infrared 🗸 🛁                     |     |
|---------|----------------------------------------------------|-----|
| Red:    | B8 ~                                               |     |
| Green:  | B4 ~                                               | *** |
| Blue:   | B3 ~                                               |     |
| Stor    | e RGB channels as virtual bands in current product |     |

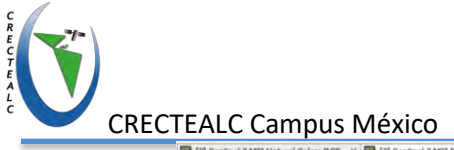

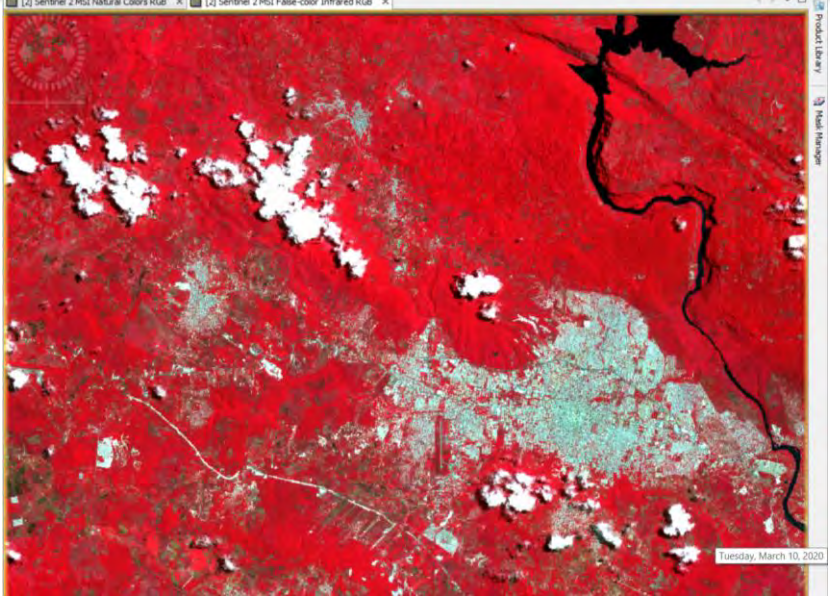

- *Rojo*, indica una vegetación sana y bien desarrollada.
- *Rosa*, áreas vegetales menos densa o con vegetación menos desarrollada.
- *Blanco*, áreas con escasa o nula vegetación-zona urbana.
- *Azul oscuro* o *negro* indica la presencia de agua.
- *Marrón*, vegetación arbustiva muy variable.
- *Beig-dorado*, zonas de transición, prados secos asociados a matorral ralo.

2.- Repetir proceso para visualizar imagen en *Healthy Vegetation* para vegetación saludable y vigorosa

Aplica la combinación de bandas 8,11,2 en donde la vegetación más saludable y vigorosa aparece en tonos naranja. Esta combinación también es útil para diferenciar cuerpos de agua (tonos negros) de tierra.

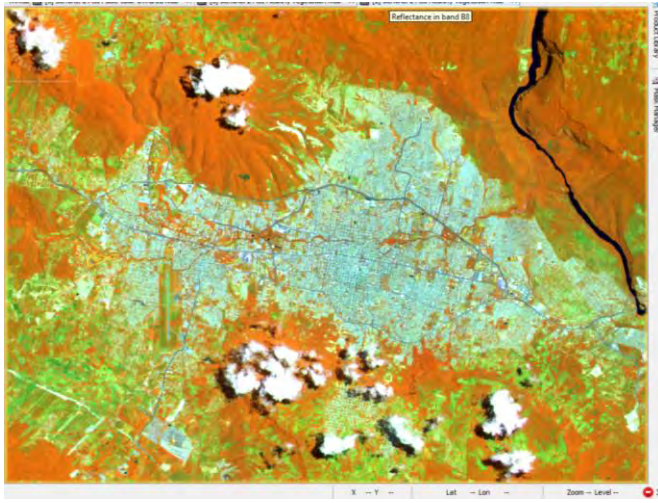

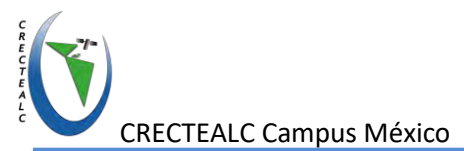

**3.-** Repetir proceso para visualizar imagen en *ShortWave Infrared* para combinación en el infrarrojo de onda corta

Con las bandas 12 (11), 8A, 4 es muy útil para estudios de vegetación, donde la reflectancia en la región SWIR (infrarrojo de onda corta) se debe principalmente al contenido de humedad en la hoja o el suelo. Así, la vegetación vigorosa e irrigada se exhiben en verde claro, mientras que las tierras secas y las áreas naturales son verde opaco. El bosque de coníferas aparece como un bosque rico en verde profundo y las frondosas se ven de color verde brillante. Los suelos aparecen como bronceado, marrón y malva. Esta combinación de bandas puede ser adecuada para estudiar la salud de la vegetación y el estrés, la detección de cambios, los suelos perturbados, el tipo de suelo y la detección del camuflaje.

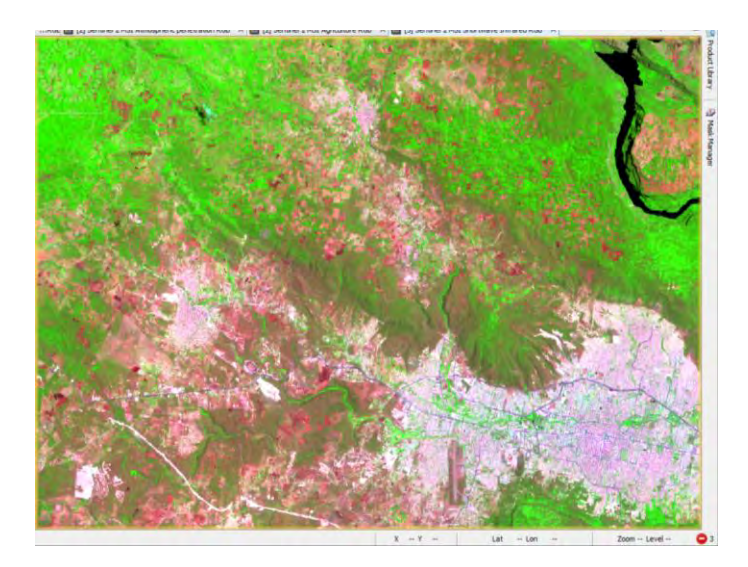

# Índices

Los índices permiten identificar la presencia de algún objeto de interés (agua, vegetación, etc.) en la superficie y caracterizar su distribución espacial.

# Índices Radiométricos de Agua

**NDWI-** *Índice* de agua de diferencia normalizada fue desarrollado por Gao (19964), que es una medida de las moléculas de agua líquida en las copas de vegetación que interactúan con la radiación solar entrante. NDWI es sensible a los cambios en el contenido de agua líquida de las copas de vegetación. Es menos sensible a los efectos atmosféricos que el NDVI. Es complementario, no un sustituto de NDVI.

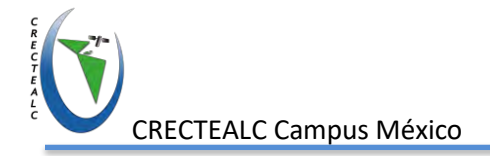

El NDWI resulta de la siguiente ecuación:

NDWI = (IR\_factor \* near\_IR - mir\_factor \* middle\_IR) / (IR\_factor \* near\_IR + mir\_factor \* middle\_IR)

## Pasos a seguir

**1.-** Seleccionar menú  $\rightarrow$  Optical  $\rightarrow$  Tematic Land Processing  $\rightarrow$ Water Rediometric Indices  $\rightarrow$  NDWI

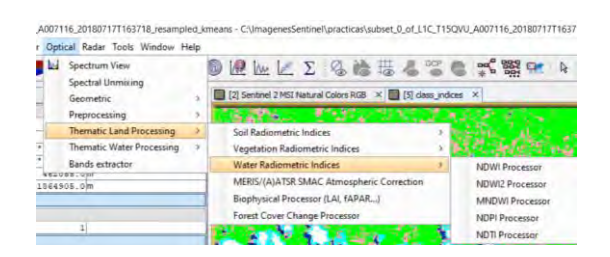

**2.-** Agregar parámetros de entrada  $\rightarrow$  imagen con fecha de 20180518

| I/O Parameters Processing Parameters<br>Source Product                  | Imagen  |
|-------------------------------------------------------------------------|---------|
| source:<br>[3] subset_0_of_L1C_T15QVU_A006258_20180518T163819_resampled | procesa |
|                                                                         |         |
| Target Product                                                          |         |
| subset_0_of_L1C_T15QVU_A006258_20180518T163819_resampled_ndwi           |         |
| Save as: BEAM-DIMAP                                                     |         |
| Directory:                                                              |         |
| C:\ImagenesSentinel\practicas                                           |         |
| Open in SNAP                                                            |         |
|                                                                         |         |
|                                                                         |         |
|                                                                         |         |

|          | NDWI                  |                 | ×   |              |
|----------|-----------------------|-----------------|-----|--------------|
|          | File Help             |                 |     |              |
|          | I/O Parameters Proces | sing Parameters |     |              |
|          | Resample Type:        | None            | -   | Factor       |
|          | Upsampling Method:    | Nearest         |     | multiplicado |
| das para | Downsampling Method:  | First           |     | de bandas    |
| lcular   | MIR factor:           |                 | 1.0 |              |
| ndice    | NIR factor:           |                 | 1.0 |              |
|          | MIR source band:      | B12             | ~   |              |
|          | NIR source band:      | 88              | ~   |              |
|          |                       |                 |     |              |
|          |                       |                 |     |              |
|          |                       |                 |     |              |
|          |                       |                 |     |              |

3.- Visualizar resultado abriendo la banda llamada ndwi

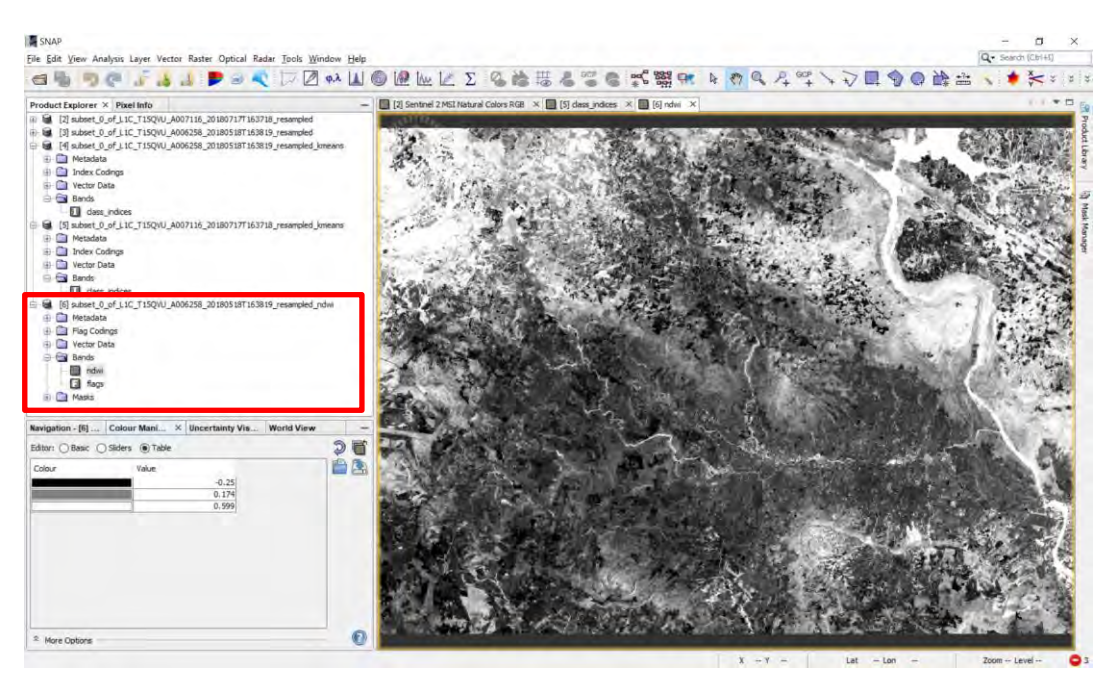

# **4.**- Configurar paleta de colores desde pestaña **Color Manipulation** → **opción Basic** → seleccionar la paleta **cubehelix cycle**

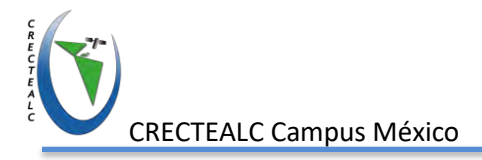

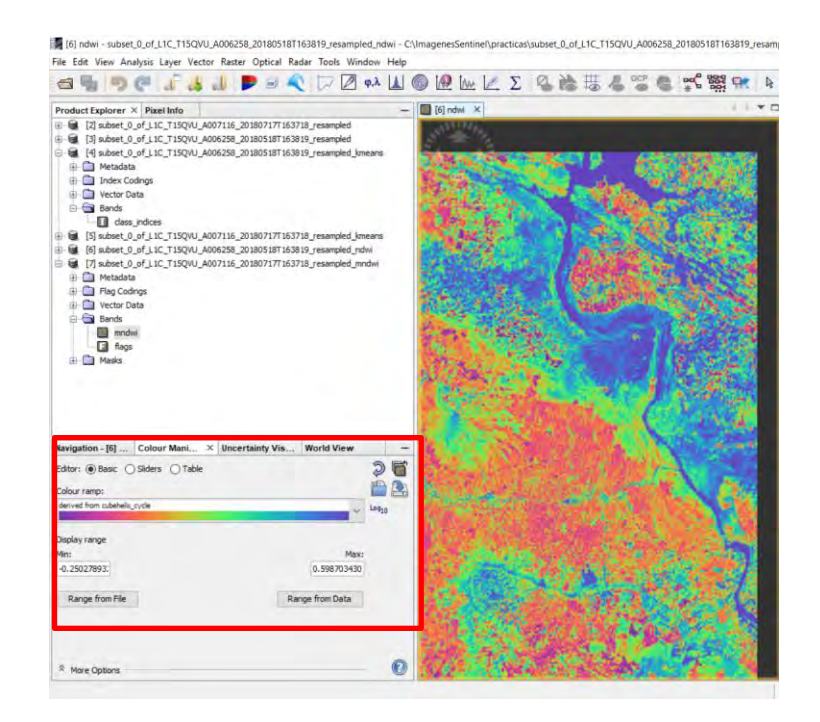

Valores de este índice inferiores a 0, corresponden en general a zonas terrestres, mientras que valores superiores a 0 indican la presencia de agua.

## **5.-** Aplicar índice **MNDWI** desde menú $\rightarrow$ Optical $\rightarrow$ Water Rediometric Indices $\rightarrow$ MNDWI

El algoritmo de **índice de agua de diferencia normalizada** modificado fue desarrollado por Xu, 2006 y **puede mejorar las características de aguas abiertas al tiempo que suprime e incluso elimina de manera eficiente el ruido de la tierra**, **así como el ruido de la vegetación y el suelo**. La mayor mejora del agua en la imagen MNDWI dará como resultado una extracción más precisa de las características de aguas abiertas, ya que la tierra acumulada, el suelo y la vegetación son valores negativos y, por lo tanto, se suprimen notablemente e incluso se eliminan.

| SNAP                       |                      |                             |      |    |                                           |        |          |           |                 |         |         |       |            |          |      |
|----------------------------|----------------------|-----------------------------|------|----|-------------------------------------------|--------|----------|-----------|-----------------|---------|---------|-------|------------|----------|------|
| File Edit View Analysis La | yer Vector Raster Op | ntical Radar Tools Window H | lelp |    |                                           |        |          |           |                 |         |         |       |            |          |      |
| a 5 9 C .                  | 1 at at 1 1          | Spectrum View               |      | 04 | 🥺 İwe                                     | R,     | Σ        | 16.18     | 日間              | 4       |         | 0     | ac 800     | 91       | R    |
| Product Explorer Pixel     | Info ×               | Geometric                   | 5    | 1  | ] Sentinel 2                              | MSI N  | atural C | olors RGB | ×               | [5]     | dass_in | dices | × 🔲 [6] n  | dwi X    |      |
| - Position                 | 1                    | Preprocessing               | 2    |    | ALC: NO                                   |        |          |           |                 |         |         |       | -          | -        |      |
| Image-X                    |                      | Thematic Land Department    |      | -  |                                           |        |          | -         | -               | Summ.   |         | 100   | 10 20      | <b>1</b> |      |
| Image-Y                    |                      | mematic Land Processing     |      |    | Soil Kadior                               | netric | naices   |           |                 |         |         | 10    | 1.00       | 100      | 100  |
| Longitude                  | 53*                  | Thematic Water Processing   | >    |    | Vegetation                                | Radio  | metric   | Indices   |                 |         | .5      | 12    | 2.1        |          | 1000 |
| Latitude                   | 16"                  | Bands extractor             |      | P  | Water Radi                                | ometri | ic Indic | in .      |                 |         | . 3     |       | NIDIMI Det |          | -    |
| Map-X                      | 400                  | 1078.0jii                   | -    | -  |                                           |        |          |           |                 |         |         |       | NOM PIO    | CESSO    |      |
| Мар-Ү                      | 1964                 | 1866325.0m                  |      |    | MERIS/(A)ATSR SMAC Atmospheric Correction |        |          |           | NDWI2 Processor |         | -       |       |            |          |      |
| 1 Time                     |                      |                             |      |    | Biophysica                                | Proce  | essor (L | AI, fAPA  | R)              |         |         |       | MNDWI P    | rocessor |      |
| - Bands                    |                      |                             |      |    | Forest Cov                                | er Cha | nge Pro  | ocessor   |                 |         |         |       | NDPI Proc  | essor    | _    |
| ndwi                       | 0.                   | 13471                       |      |    | 20                                        |        | 100      | 100       | -               | 100     | 252.0   |       |            |          |      |
| TO THE PROPERTY AND        |                      | a second                    |      |    |                                           |        | 1.00     |           |                 | 27 C 28 | 6972    |       | NDTIProc   | essor    |      |

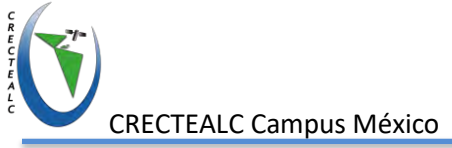

|                                                                                                    | MNDWI                 |                  | ×         |
|----------------------------------------------------------------------------------------------------|-----------------------|------------------|-----------|
| MNDWI ×                                                                                                    | File Help             |                  |           |
| ile Help                                                                                                    | I/O Parameters Proces | ssing Parameters |           |
| O Parameters Processing Parameters                                                                                                    | Resample Type:        | None             |           |
| Source Product                                                                                                    | Upsampling Method:    | Nearest          |           |
| 200708:<br>[2] subset 0 of L1C T150VU A007116 20180717T163718 resampled                                                               | Downsampling Method:  | First            |           |
|                                                                                                    | Green factor:         |                  | 1.0       |
| Target Product                                                                                                    | MIR factor:           |                  | 1.0       |
| Name:                                                                                                    | Green source band:    | 83               | ~         |
| subset_0_of_LIC_TISQNU_AUUTIB_2010/17/163/18/resampled_mmdwi<br>Save as: BEBM-DIMAP<br>Directory:<br>Citinguogenesisenting/countries: | MIR source band:      | 812              | ×         |
| Qipen n SWP                                                                                                    |                       |                  |           |
| Bun Dose                                                                                                    |                       |                  | Bun glose |

6.- Configurar la misma paleta de colores del índice anterior cubehelix cycle

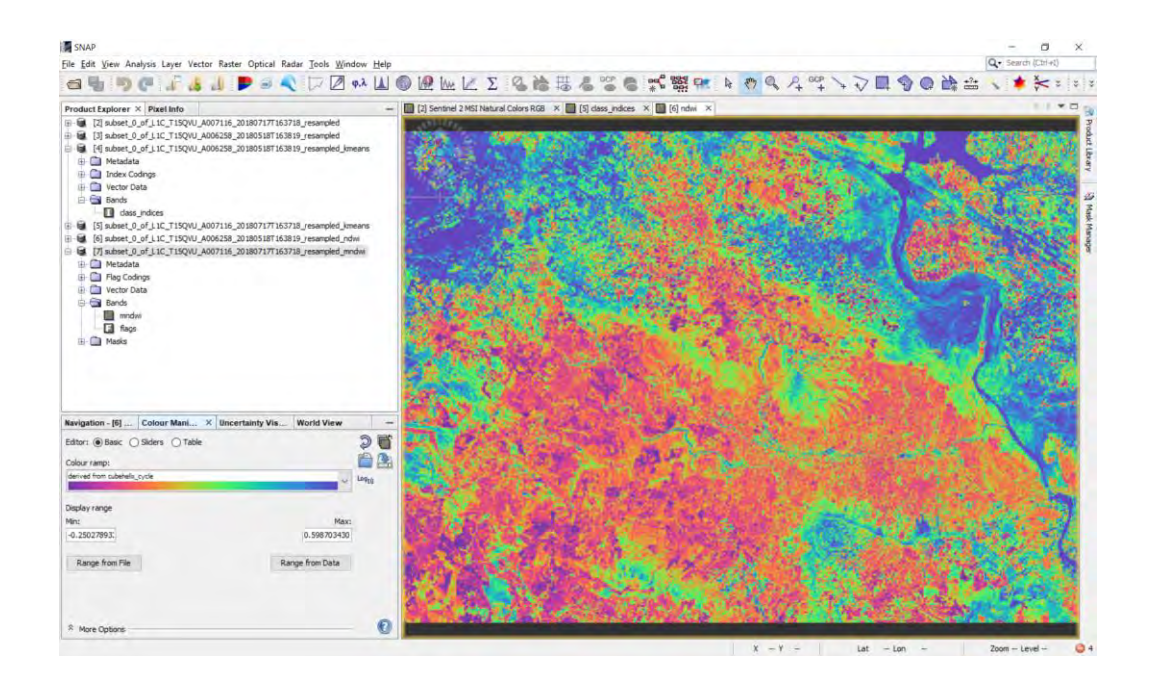

**7.-** Comparar resultado de los dos índices activando ventanas múltiples (Tiles) que se encuentra en la parte superior derecha de la ventana.

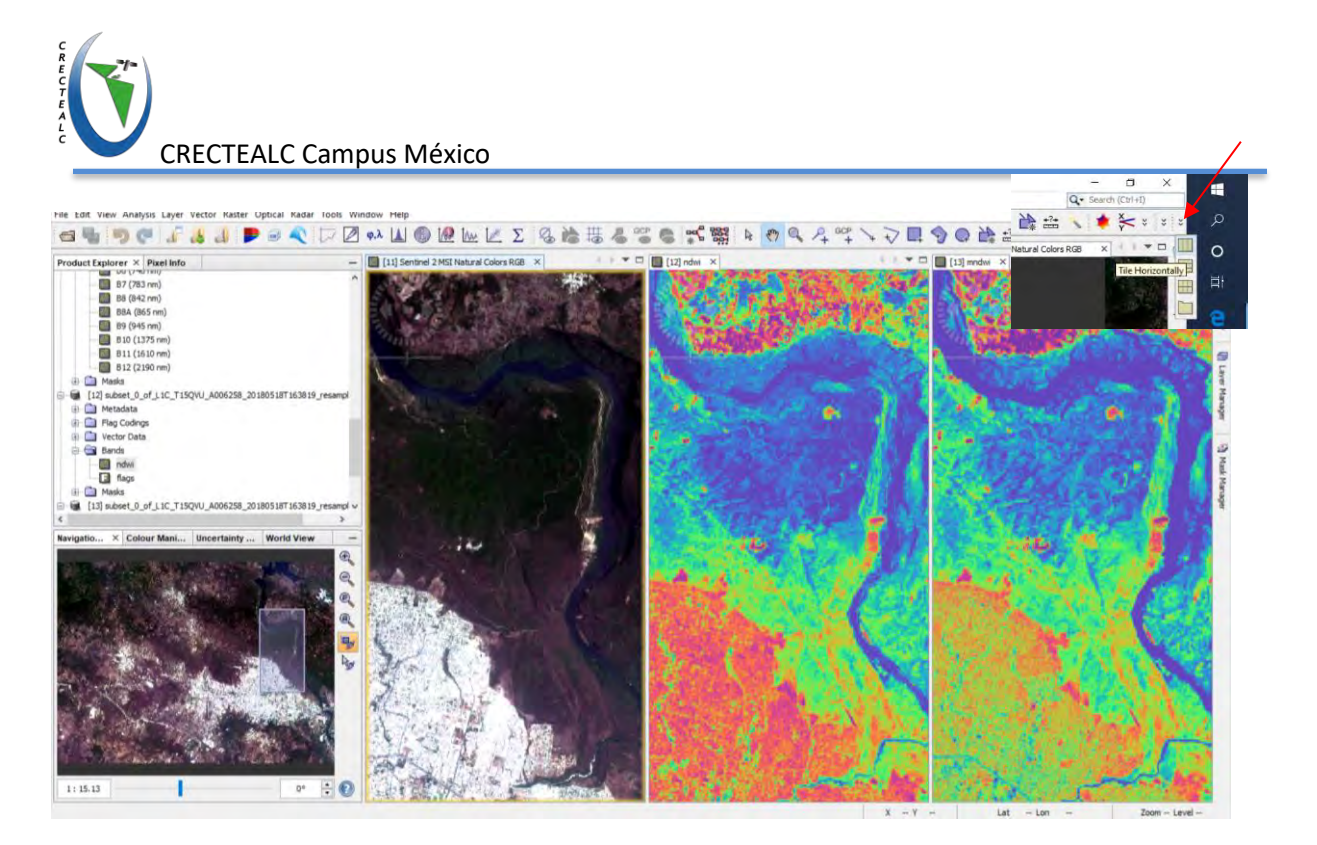

Se puede notar que el NDWDI puede diferenciar mejor la presencia de agua en cuerpos de agua con la presencia de agua en vegetación o suelo y delimita mejor los cuerpos de agua.

## Análisis temporal

El análisis temporal de imágenes de satélite se utiliza en diferentes disciplinas para evaluar y valorar los cambios espacio temporales que suceden en la cobertura de la tierra.

Uno de los métodos más utilizados y sencillos de aplicar para el análisis temporal es la resta de imágenes o bandas.

## Pasos de Seguir

**1.-** Abrir calculadora ráster seleccionando menú  $\rightarrow$  Band Maths

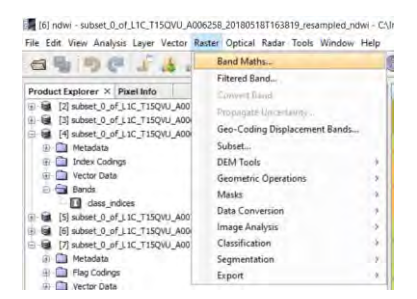

2.- Agregar parámetros de entrada y calculo (resta de bandas)

| Target product: [2] subset_0_of_L1C_T15QVU_A007116_20180717T163718_resampled Name: Pescription: Unit: Casettel wave length 0.0 | Nombre de<br>resultado |
|----------------------------------------------------------------------------------------------------|------------------------|
| [2] subset_0_of_L1C_T15QVU_A007116_20180717T163718_resampled           Name:         resta           Description:              | Nombre de resultado    |
| Name: resta                                                                                                    | Nombre de resultado    |
| Name: resta                                                                                                    | Nombre de resultado    |
| Description: Unit:                                                                                                    | resultado              |
| Unit:                                                                                                    |                        |
| Unit:                                                                                                    |                        |
| Constrained and the D.O.                                                                                                    |                        |
| spectral wavelength: 0.0                                                                                                    |                        |
| District Construction and a dark show data?                                                                                    |                        |
| virtual (save expression only, don't store data)                                                                               |                        |
| Replace NaN and infinity results by                                                                                            | NaN                    |
|                                                                                                    |                        |
| Generate associated uncertainty band                                                                                           | Agregar opera          |
| Band maths expression:                                                                                                    | calcular r             |
| t2 P2 t2 P2                                                                                                    |                        |
| STIDE SOUL                                                                                                    |                        |
|                                                                                                    |                        |
| nar imagen y                                                                                                    |                        |
| banda Save Edit Expression                                                                                                    |                        |
| spondiente                                                                                                    | ×                      |
| Band Maths Expression Editor                                                                                                   | ^                      |
| Product: [2] subset_0_of_L1C_T15QVU_A007116_20180717T163718_resampled                                                          | ~                      |
| Data sources: Expression:                                                                                                    |                        |
| \$2.82                                                                                                    |                        |
| \$2.B3                                                                                                    |                        |
| \$2.B4 @ * @                                                                                                    |                        |
| \$2.85 @ / @                                                                                                    |                        |
| \$2 B6                                                                                                    |                        |
| 178.485                                                                                                    |                        |
| (8)<br>(2.B7                                                                                                    |                        |
| (8)<br>(2.87<br>(2.88)<br>(2.88)                                                                                               |                        |
| (8)<br>(2.87<br>(2.88<br>Show bands<br>(8)<br>Constants<br>Operators                                                           |                        |
| 12.82         (€)           12.83         ✓           Show bands         ✓           Show masks         Functions ✓            |                        |
| 12.82     (8)       12.83     V       Show bands     V       Show masks     Functions V                                        |                        |

Se realizará la resta de la banda 2 de las imágenes de diferentes fechas 20180518 y 20180717. La banda se encuentra en el espectro en 490 nm (azul), y permite ver mejor el agua profunda y la atmósfera.

3.- Click Ok a las ventanas para ejecutar el proceso y visualizar el resultado

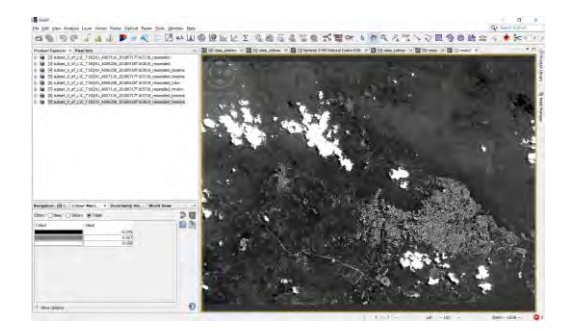

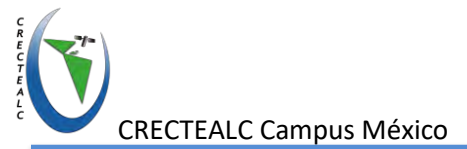

**4.-** Configurar palera de colores para visualizar de mejor manera los cambios, aplicando la paleta **gradient\_red\_to\_black** 

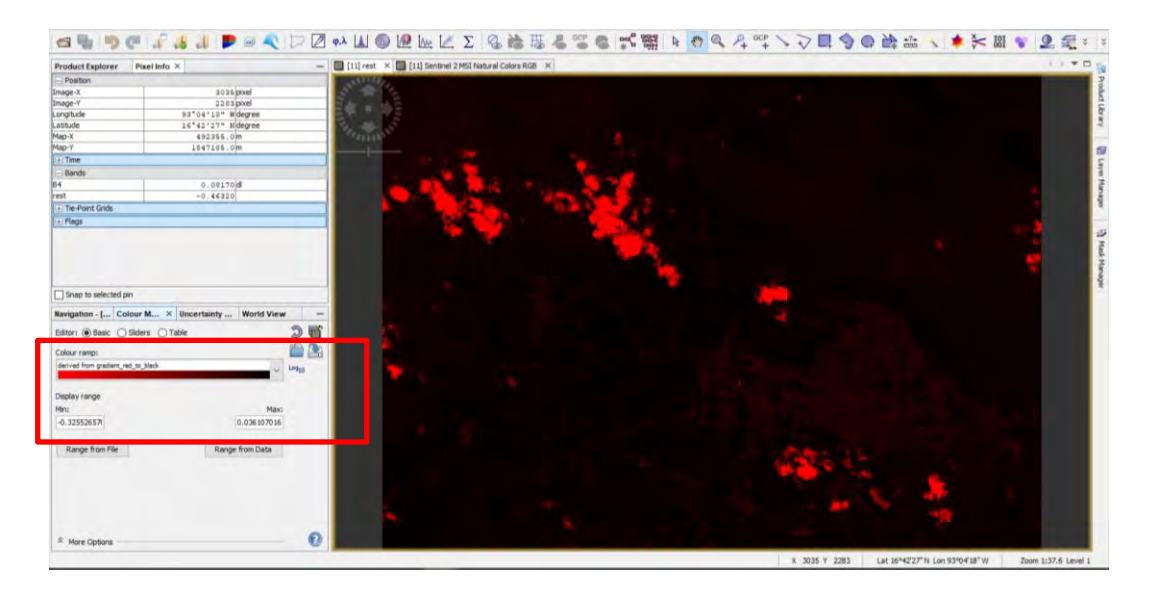

**5.-** Activar multiventanas para comparar resultados con imágenes fuente como se realizó anteriormente

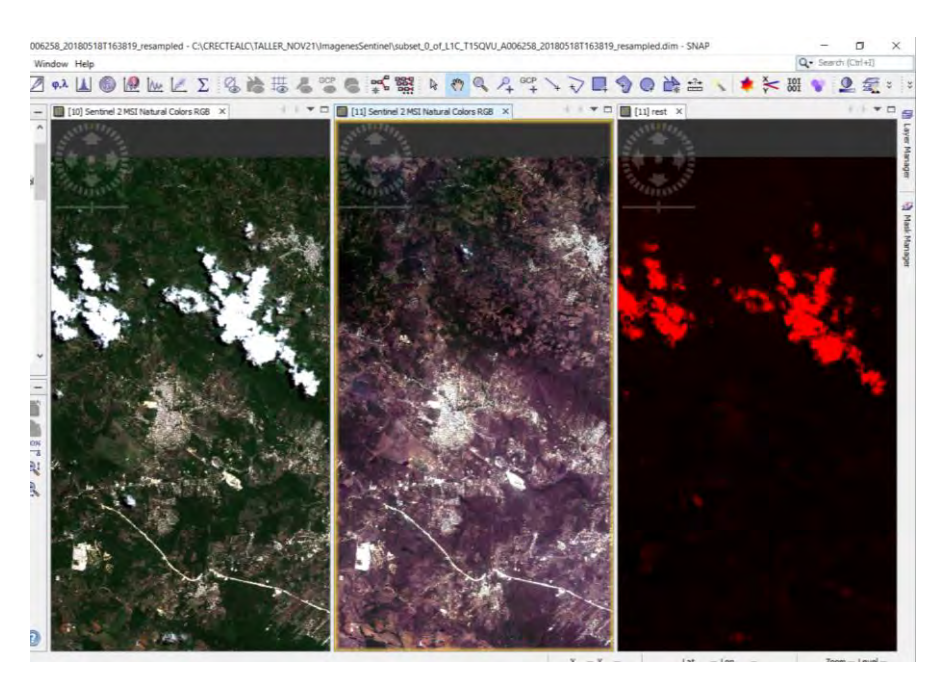

Los tonos rojos son las zonas con mayor cambio y los tonos negros con menor cambio o ningún cambio.

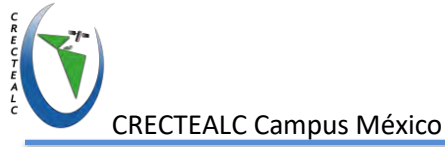

## Datos de CHRS (Center for Hydrometeorology and Remote Sensing)

El Centro de Hidrometeorología y Teledetección (CHRS) ha creado el Portal de datos de CHRS para facilitar el acceso a los tres conjuntos de datos de precipitación basados en satélites con licencia de datos abiertos generados por estimación de precipitación a partir de información de detección remota utilizando redes neuronales artificiales (PERSIANN) sistema: PERSIANN, PERSIANN-Sistema de clasificación de nubes (CCS) y PERSIANNClimate Data Record (CDR). Estos conjuntos de datos tienen el potencial de ser usados ampliamente por varios investigadores, profesionales, incluidos ingenieros, urbanistas, etc., así como la comunidad de grande.

http://chrsdata.eng.uci.edu/

## **Obtener Diferencia**

1.- Abrir imágenes PERSIANN\_1m201504.tif y PERSIANN\_1m201804.tif

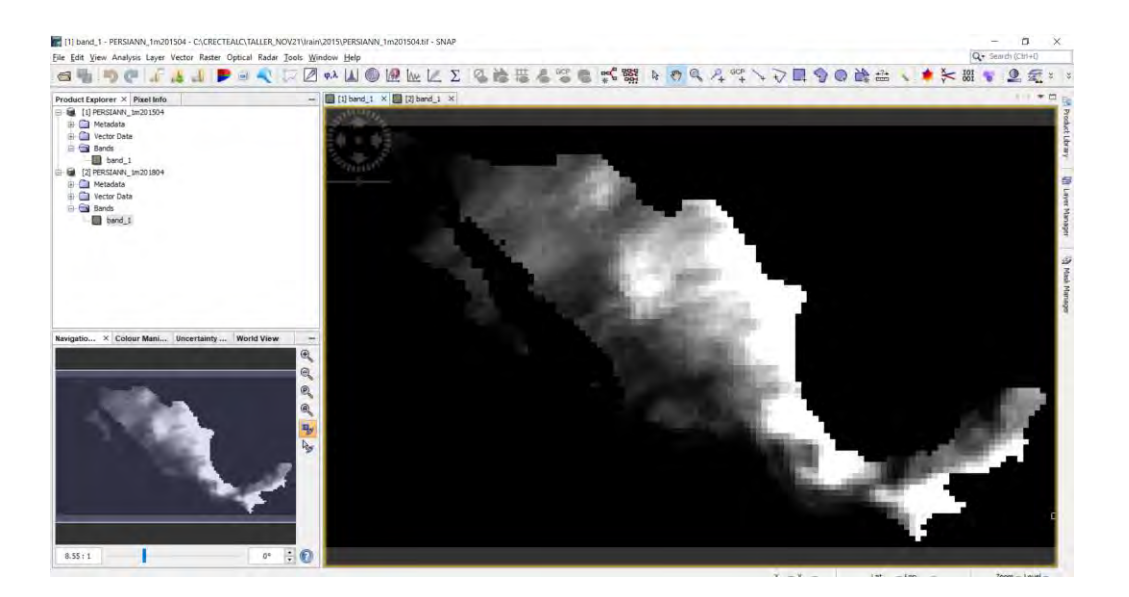

**2.-** Abrir calculadora Raster  $\rightarrow$  Band Maths

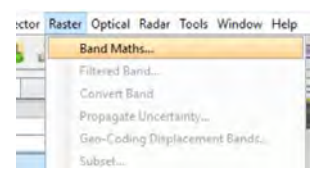

CRECTEALC Campus México

Guardar el resultado como *Dif\_abril\_18\_15 y agregar en expresión la resta de las imágenes del 2018 - 2015* 

| Name:     Dif_abril_18_15       Description:                                                                                                    | [1] PERSIANN_1                        | m201504                     | ×       |
|----------------------------------------------------------------------------------------------------|---------------------------------------|-----------------------------|---------|
| Description: Unit: Spectral wavelength: 0.0 Virtual (save expression only, don't store data) Replace NaN and infinity results by NaN Generate associated uncertainty band Band maths expression: \$2.band_1- \$1.band_1             | Name:                                 | Dif_abril_18_15             |         |
| Unit:<br>Spectral wavelength: 0.0<br>Virtual (save expression only, don't store data)<br>Replace NaN and infinity results by NaN<br>Generate associated uncertainty band<br>Band maths expression:<br>\$2.band_1- \$1.band_1        | Description:                          |                             |         |
| Spectral wavelength: 0.0  Virtual (save expression only, don't store data)  Replace NaN and infinity results by NaN  Generate associated uncertainty band Band maths expression:  \$2.band_1- \$1.band_1                            | Unit:                                 |                             |         |
| <ul> <li>Virtual (save expression only, don't store data)</li> <li>Replace NaN and infinity results by NaN</li> <li>Generate associated uncertainty band</li> <li>Band maths expression:</li> <li>\$2.band_1- \$1.band_1</li> </ul> | Spectral waveleng                     | gth: 0.0                    |         |
| Replace NaN and infinity results by     NaN     Generate associated uncertainty band Band maths expression:     \$2.band_1- \$1.band_1                                                                                              | Virtual (save                         | expression only, don't stor | e data) |
| Generate associated uncertainty band<br>Band maths expression:<br>\$2.band_1- \$1.band_1                                                                                                    | Replace NaN                           | and infinity results by     | NaN     |
| Band maths expression:<br>\$2.band_1- \$1.band_1                                                                                                    | Generate ass                          | ociated uncertainty band    |         |
| \$2.band_1- \$1.band_1                                                                                                    |                                       |                             |         |
|                                                                                                    | Band maths expre                      | ession:                     |         |
|                                                                                                    | Band maths expre<br>\$2.band_1- \$1.b | and_1                       |         |

3.- Visualizar resultado y aplicar paleta de colores JET desde la pestaña Color Manipulation

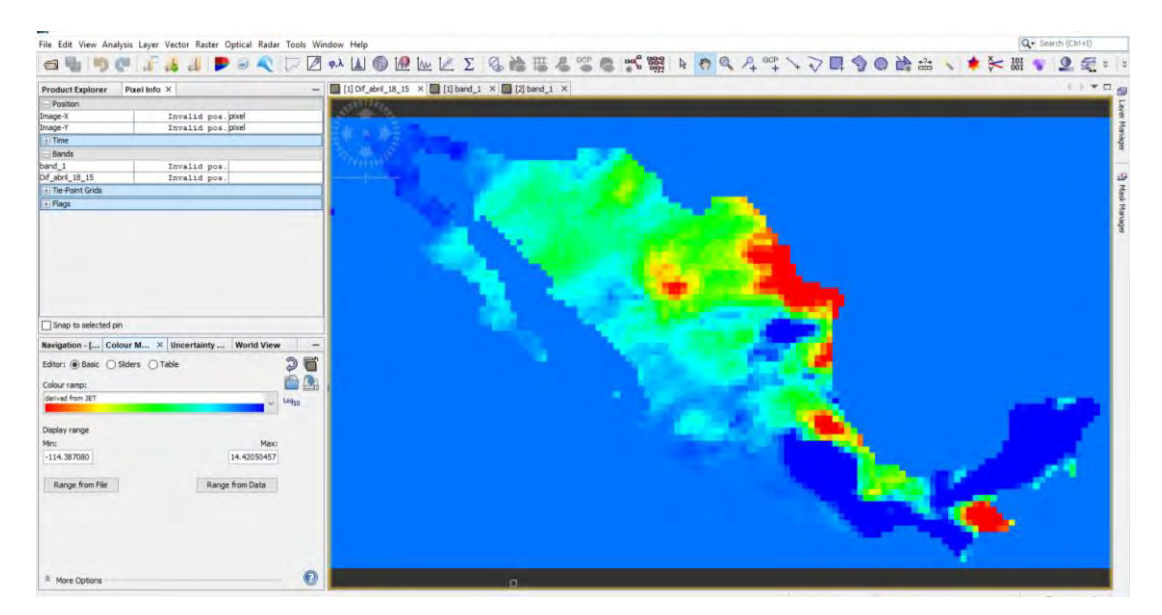

El color rojo nos indica disminución de precipitación del 2018 con respecto a 2015 y tono azul marino un aumento de la precipitación del 2018 con respecto a 2015.

Esto se puede realizar con diferentes años para un mejor análisis de cambios en el tiempo.